### **Extempore on Blackboard**

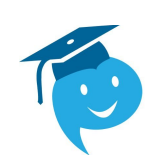

## PRACTICE LISTENING AND SPEAKING, AND RECORD using ANY device!

#### © STEP 1: GO to BLACKBOARD'S COURSE CONTENT

# © STEP 2: CHOOSE THE SPECIFIC MODULE with the assignment you intend to do

#### \*Students MUST enter the Extempore site through each of Blackboard's Course Content MODULES in order to receive credit and grades!

#### © STEP 3: Select your Class

#### © STEP 4: Choose an Assessment and a Question, Read instructions and Record

#### © STEP 5: DON'T FORGET TO SUBMIT!

**Oral Assignments are part of the assigned coursework when studying a language**. Students will record answers to the prompts assigned by the instructor and submit these assignments using the Extempore app. **Remember to always ask if you have questions or need assistance!** 

*Here's our MC Welcome link for more information on how to use Extempore:* <u>http://landing.extemporeapp.com/montgomery-college-extempore-support</u>